## How to Remove Vacation and Sick hours from the Employee's Paystubs in Payroll Mate®

Start by Opening your Payroll Mate Program

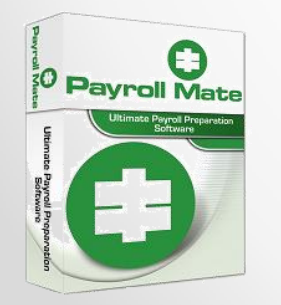

•<u>www.PayrollMate.com</u> (800)-507-1992

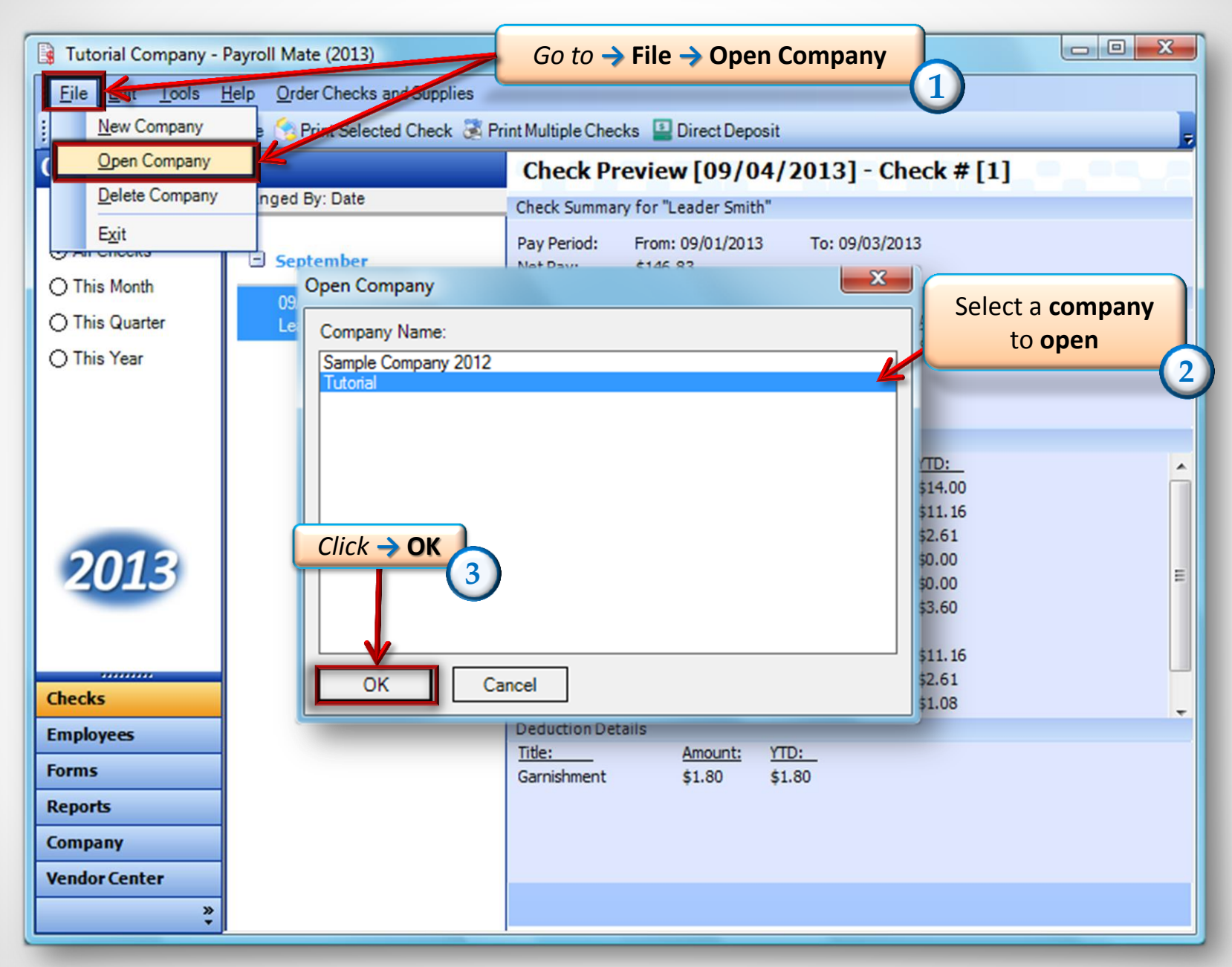

| 🔋 Tutorial Company - Payroll Mate (2013)                                                |                            |                                                                                                    |  |  |  |  |  |  |  |  |
|-----------------------------------------------------------------------------------------|----------------------------|----------------------------------------------------------------------------------------------------|--|--|--|--|--|--|--|--|
| Eile Edit Tools Help Order Checks and Supplies                                          |                            |                                                                                                    |  |  |  |  |  |  |  |  |
| 🗧 🛹 New 🕜 Edit 🗑 Delete 😙 Print Selected Check 🔀 Print Multiple Checks 🖳 Direct Deposit |                            |                                                                                                    |  |  |  |  |  |  |  |  |
| Checks                                                                                  |                            | Ckreck Preview [09/05/2013] - Check # [1]                                                                                                    |  |  |  |  |  |  |  |  |
|                                                                                         | Arranged By: Date          | Check Summary for "Leader Smith"                                                                                                    |  |  |  |  |  |  |  |  |
| ⊙ All Checks                                                                            | September                  | Pay Feriod: From: 09/01/2013 To: 09/05/2013<br>Net Pay: \$148.04                                                                                                    |  |  |  |  |  |  |  |  |
| O This Quarter<br>O This Year                                                           | 09/05/2013<br>Leader Smith | Incor e Details<br><u>Title: Type: Rate: Qty. Amount: YTD:</u><br>Regular Hourly Pay Per Hour \$9.00 20.00 \$180.00 \$180.00                                                                                                    |  |  |  |  |  |  |  |  |
| <i>Go to</i> → Checks<br>20.13                                                          | 4 Click → Pr               | Tax D etails       Amount:       YTD: <u>Title:</u> Amount:       YTD:         Fede al Income Tax       \$14.00       \$14.00         Socia Security (Employee)       \$11.16       \$11.16         int Multiple Checks       \$0.00       \$0.00         Local Income Tax       5       \$0.00       \$0.00         State Disability Insurance (Employee)       \$3.60       \$3.60       \$3.60         hiu       \$0.59       \$0.59       \$0.59 |  |  |  |  |  |  |  |  |
| Checks<br>Employees                                                                     |                            | Social Security (Employer)     \$11.16     \$11.16       Medicare (Employer)     \$2.61     \$2.61       Deduction Details                                                                                                    |  |  |  |  |  |  |  |  |
| Forms                                                                                   |                            |                                                                                                    |  |  |  |  |  |  |  |  |
| Company                                                                                 |                            |                                                                                                    |  |  |  |  |  |  |  |  |
| Vendor Center                                                                           |                            |                                                                                                    |  |  |  |  |  |  |  |  |

| 🕞 Tutorial Company -                                                | Payroll Mate (2013)                                                                                                    |
|---------------------------------------------------------------------|----------------------------------------------------------------------------------------------------|
| <u>Eile E</u> dit <u>T</u> ools                                     | Help Order Checks and Supplies                                                                                                    |
| Reports                                                             | Choose another General Report<br>Check Printing<br>Specify Checks to Print Preview – Export Checks Print Checks Related Tasks                                                                                                    |
| 2013                                                                | <ul> <li>This report shows all the payroll checks issued for the selected employees in a specific period range.</li> <li>Click on "Specify Checks to Print" button to change the period range, and select the desired employees.</li> <li>Click on "Preview" button to preview, export or e-mail the checks.</li> <li>Click on "Print" button to print the checks.</li> </ul> |
| Checks<br>Employees<br>Forms<br>Reports<br>Company<br>Vendor Center | • You can use the MICR feature to print checks on blank check paper (eliminates the need for pre-printed checks).                                                                                                    |
| »<br>•                                                              |                                                                                                    |

| pecify Checks to Print                                                                                                    | x                                                                                                    |
|----------------------------------------------------------------------------------------------------|----------------------------------------------------------------------------------------------------|
| Begin Pay Date Tuesday . January 01, 2013<br>End Pay Date Thursday . September 05, 2013                                                                                               | Sort Make sure the box "Print<br>Vacation and Sick Hours on<br>Pay Stubs" is NOT CHECKED<br>© Employee First Name |
| Print MICR information       (These options are not available)         Print on Blank Check Paper)       Print Checks in the         Edit MICR Information       Print Pay Stubs Only | ilable when printing MICR information)<br>Middle of the page                                                      |
| Print Checks in Reverse Order Print Vacation and Sic                                                                                                    | k Hours on Pay Stubs                                                                                              |
| mployees who received Payroll Checks in the specified period:<br>✓ Leader Smith<br>✓ Trouble Question                                                                                 | Select All Select None                                                                                            |
|                                                                                                    |                                                                                                    |
| Click -> Ok                                                                                                    |                                                                                                    |
| OK Cancel                                                                                                    |                                                                                                    |

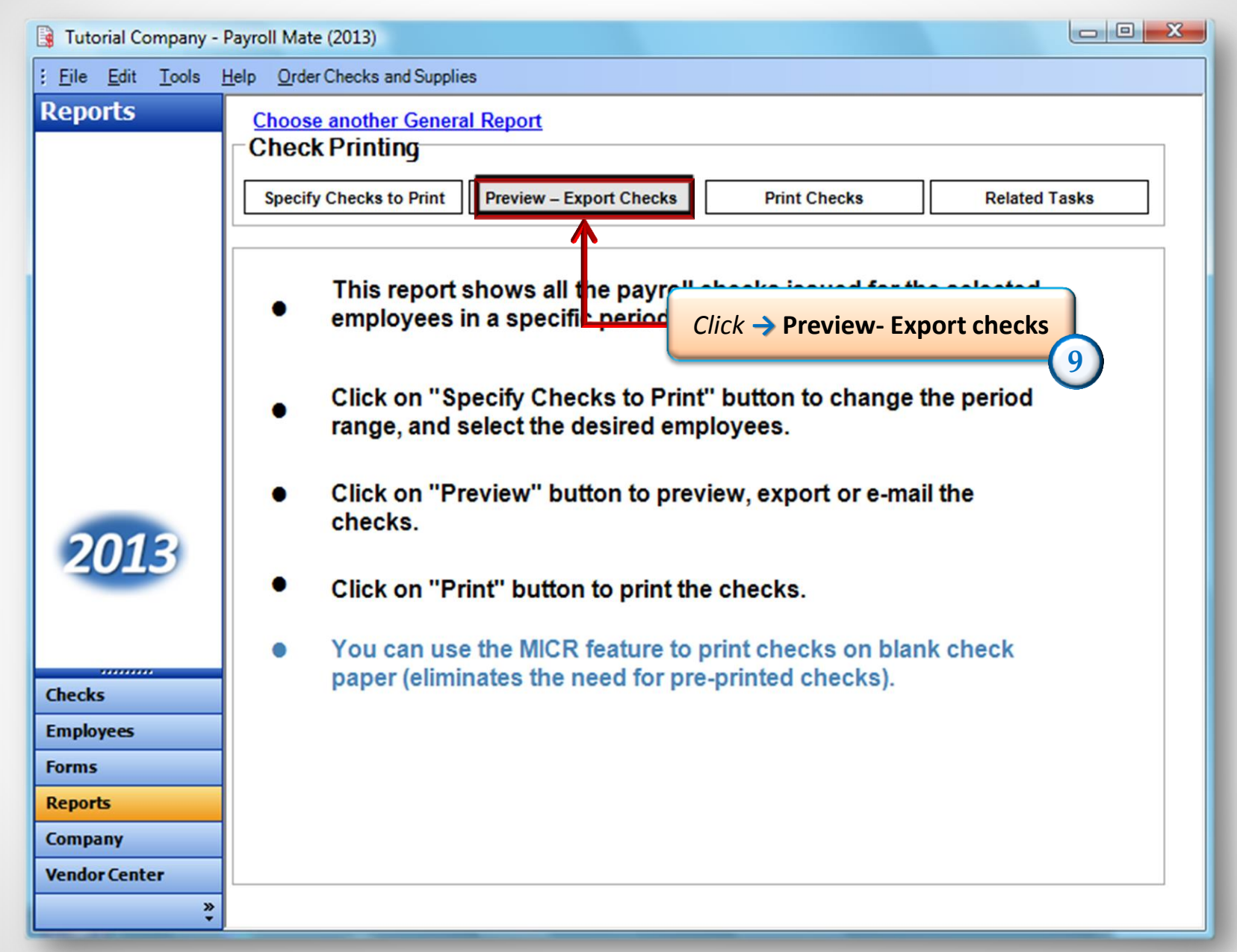

Leader Smith

## Leader Smith 4561 Helper Lane

Answers, AZ 56456

Pay Period: 09/01/2013 - 09/05/2013

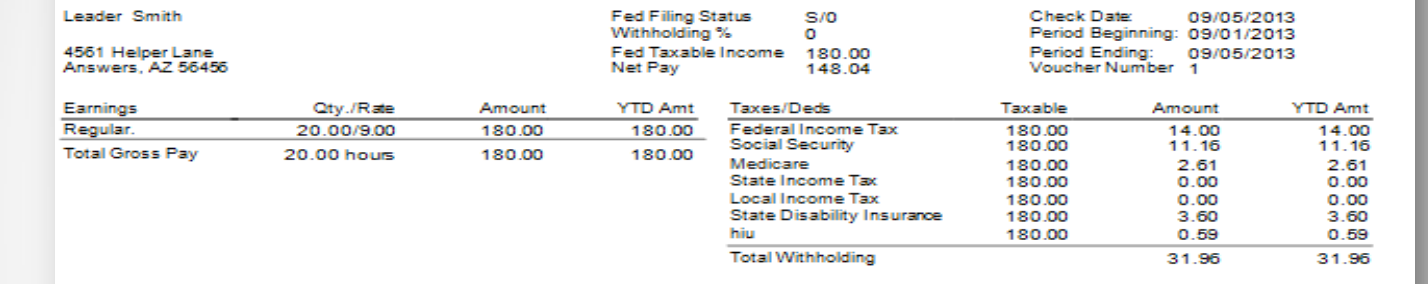

Tutorial Company, 145 Help Ln, Question, AZ 56478 (457) 862-1453

| Leader Smith                          |               | Fed Filing Statu<br>Withholding % | s S/0                      | Check Date: 09/05/2013<br>Recipility: 09/01/2013 |                                                                            |              |              |
|---------------------------------------|---------------|-----------------------------------|----------------------------|--------------------------------------------------|----------------------------------------------------------------------------|--------------|--------------|
| 4561 Helper Lane<br>Answers, AZ 56456 |               |                                   | Fed Taxable Inc<br>Net Pay | <sup>come</sup> 180.00<br>148.04                 | Period Ending: 09/01/2013<br>Period Ending: 09/05/2013<br>Voucher Number 1 |              |              |
| Earnings                              | Qty./Rate     | Amount                            | YTD Amt T                  | axes/Deds                                        | Taxable                                                                    | Amount       | YTD Amt      |
| Regular.                              | 20.00/9.00    | 180.00                            | 180.00 F                   | ederal Income Tax                                | 180.00                                                                     | 14.00        | 14.00        |
| Total Gross Pay                       | 20.00 hours 1 | 180.00                            | 180.00                     | iocial Security                                  | 180.00                                                                     | 11.16        | 11.16        |
|                                       |               | 100.00                            | NO CLOC N                  | ledicare                                         | 180.00                                                                     | 2.61         | 2.61         |
|                                       |               |                                   | S                          | itate Income Tax<br>local Income Tax             | 180.00<br>180.00                                                           | 0.00         | 0.00         |
|                                       |               |                                   | Sh                         | State Disability Insurance<br>iu                 | 180.00<br>180.00                                                           | 3.60<br>0.59 | 3.60<br>0.59 |
|                                       |               |                                   | т                          | otal Withholding                                 |                                                                            | 31.95        | 31.95        |

Here you can see that the vacation and sick hours have been removed

09/05/2013

\*\*148.04

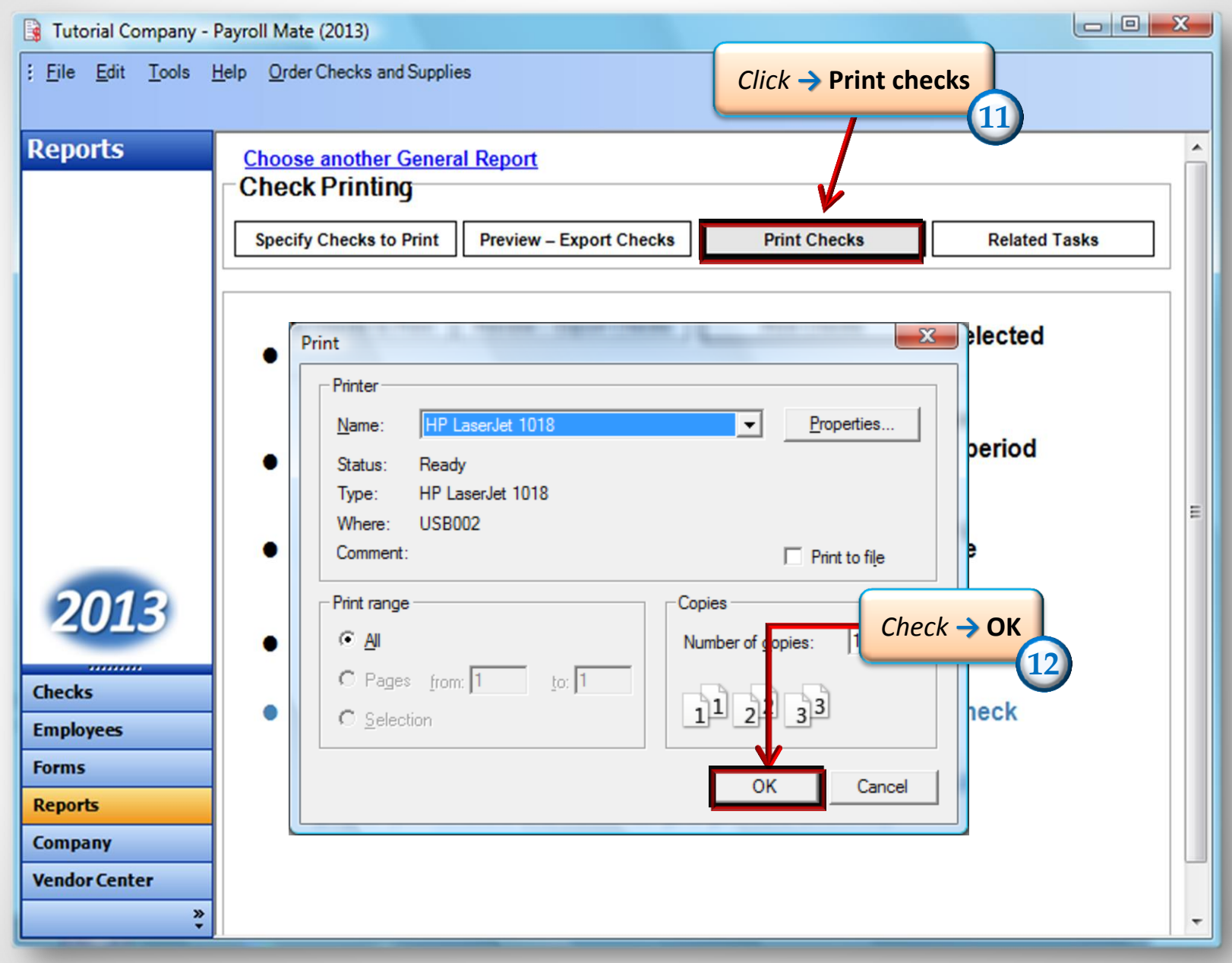

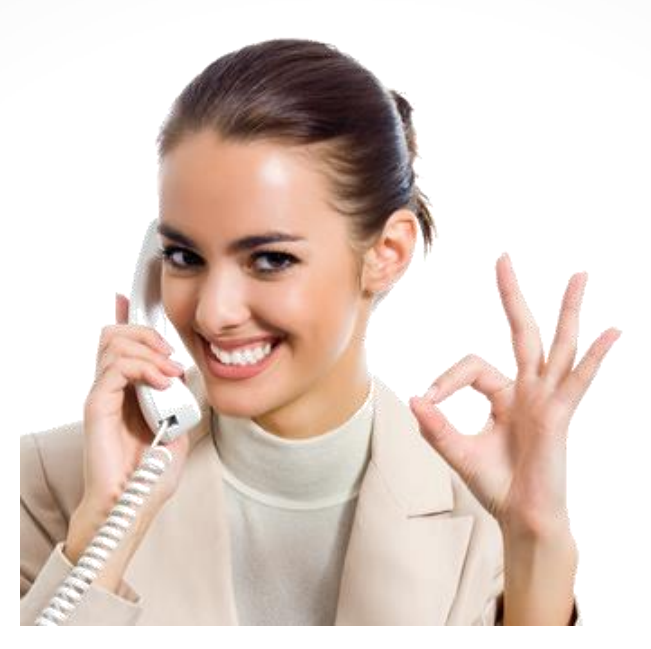

Congratulations. You now know how to remove vacation and sick hours from employee's paystubs.

## www.PayrollMate.com

## 1-800-507-1992